#### 

٠

۹,

and UDS Co SO UDO

Lsamphs t കോല്ക് നേള വര്ത്താര്ക്കാര്

#### a Lwise O

o.

### ODS Graphics in SAS Better Statistical Graphics

Levent Bayman

Department of Epidemiology

### October 27<sup>th</sup> 2010 UI-SASUG Presentation

- Background
- What is ODS Graphs?
- Graphs from SAS/ODS
- Live Session

| Outer      | Bachground | 000 m | e activita chia a mb | Angel priver | trass. | tuta ne | Васкіродні | eco Cars | ije moge se te operative operative | n an Speedart | Lar |
|------------|------------|-------|----------------------|--------------|--------|---------|------------|----------|------------------------------------|---------------|-----|
| O          | ●000000    |       | e nononononon        | O            | O      | O       | Сф. (бузб) | eco      | OD 2000 OD 2000 OD                 | Ch            | U   |
| Background |            |       |                      |              |        | SAS/G   | GRAPH      |          |                                    |               |     |

SAS was always critised for having inferior graphics compared to other statistical software such as SigmaPlot, R.

 $\mathsf{SAS}/\mathsf{GRAPH}$  procedures give some nice results, but they are harder to learn and use.

| Outime | Background             | ÓDS Graghs | LivingPastion OPS Gripts | Live Session | Teanss | Outline | Background | QLIS Graphs | Dampestion 005 Graphs                                                                                          | Live Section | , Humon , I |
|--------|------------------------|------------|--------------------------|--------------|--------|---------|------------|-------------|----------------------------------------------------------------------------------------------------|--------------|-------------|
| O      | OO∎OOO                 | ÓOO        | Inconorpopop             | O            | O      | O       | DOC®OD     | QQQ         | 0000000000                                                                                                    | O            | O           |
| Outpu  | Output Delivery System |            |                          |              |        |         | Graphs     |             | antone protoco e entre 52 habitato e - entre e segundaria e e estado da estado e e e e e e e e e e e e e e e e |              |             |

SAS introduced Output Delivery System (ODS) with SAS v7.

ODS was geared toward plain output.

ODS provides different destinations for the output that are produced by SAS procedures. These formats are

- Listing
- Rich Text Format (rtf)
- HTML
- PDF
- LATEX(also creates LATEXcodes along with graphs)

Beginning v9.1 SAS introduced ODS Statistical Graphics (aka ODS Graphs) on more than two dozen SAS/STAT and SAS/ETS procedures.

They became regular production with v9.2.

| б <u>н. 194</u>         | Backgroued |  | latente mentilis (enje | l va seterati | ltarse | Opaïte | Buckground | se to Claobe | Elling in travelitis Graph | Esc Sc ≤ cu | laure |
|-------------------------|------------|--|------------------------|---------------|--------|--------|------------|--------------|----------------------------|-------------|-------|
| Ф                       | ODOD#D     |  | ochooppoop             | O             | C      | O      | OCD/2CO    | OOO          | COOCCODCIDOD               | D           | C     |
| Graph Template Language |            |  |                        |               |        |        | raphs Ed   | itor         |                            |             |       |

ODS Graphs creates "most used\*" plots along with tables in the output automatically. No need to learn extra coding.

\*if a graph is not available via ODS, then you can still create what you want by learning *Graph Template Language*, *GTL*. ODS-GTL is out of scope of this presentation.

٩

ODS Graphs Editor allows you to edit graphs inside SAS. You can change titles, labels, draw lines, etc. Necessary code for creating editable graphs is :

ods listing sge = on ;

| Öyilme<br>Ø. | onide<br>000 | OUS Graphs<br>●○○ | Enimensitions Of & Graphs<br>Geographicopologi | £'ve Session<br>O                                             | Thomas A<br>O | Outine<br>O | Backgrowind<br>000000 | ODS Graphs | isomperatives (UPS Gradic<br>000000000000 | Live Se | Thapis<br>O |
|--------------|--------------|-------------------|------------------------------------------------|---------------------------------------------------------------|---------------|-------------|-----------------------|------------|-------------------------------------------|---------|-------------|
| How to       | o Start      |                   |                                                | ga a sull of de destants for star for a final star for a star |               | How t       | to Start              |            |                                           |         | ,<br>       |

Caution: ODS Graphs are supported for *Listing* destination beginning v9.2.

You need **ods graphics on** statement before procedure codes in order to use ODS Graphs.

ods html body = 'c:\my\_SAS\_outputs\myProc.htm' ;
ods graphics on ;

proc logistic data = my\_data ;
...
run ;

ods graphics off ; ods html close ;

| Gu e             | Paskgiouna | ODS Graphs | െ സംഘടനം പ്രവർത്തം | Line Section | Lantes | Olaria | Basi, wasa | or a Galar | Examples from ODS Graphs | Lo prist | H an |
|------------------|------------|------------|--------------------|--------------|--------|--------|------------|------------|--------------------------|----------|------|
| Ø                | 0100000    | OF         | സംഭദ്യാമ്പാരായം    | 19           | M      | O      | 1963° 5650 | Qabi       | Objectorophysics         | O        | D    |
| Different Styles |            |            |                    |              |        | PROC   | TTEST      |            |                          |          |      |

```
/*********
data pressure
inpu
data

DEFAULT 120 128

STATISTICAL - better for color printing 140 132

JOURNAL - better for articles ;
ANALYSIS - more colorful than default style ;
ANALYSIS - more colorful than default style run;
ods html ;
ods graphi
proc ttest
paired f
run;
ods graphi
```

٩.

data pressure; input SBPbefore SBPafter @@; datalines; 120 128 124 131 130 131 118 127 140 132 128 125 140 141 135 137 126 118 130 132 126 129 127 135 ods graphics on; proc ttest data = pressure plots = all ; paired SBPbefore\*SBPafter; ods graphics off; ods html close ;

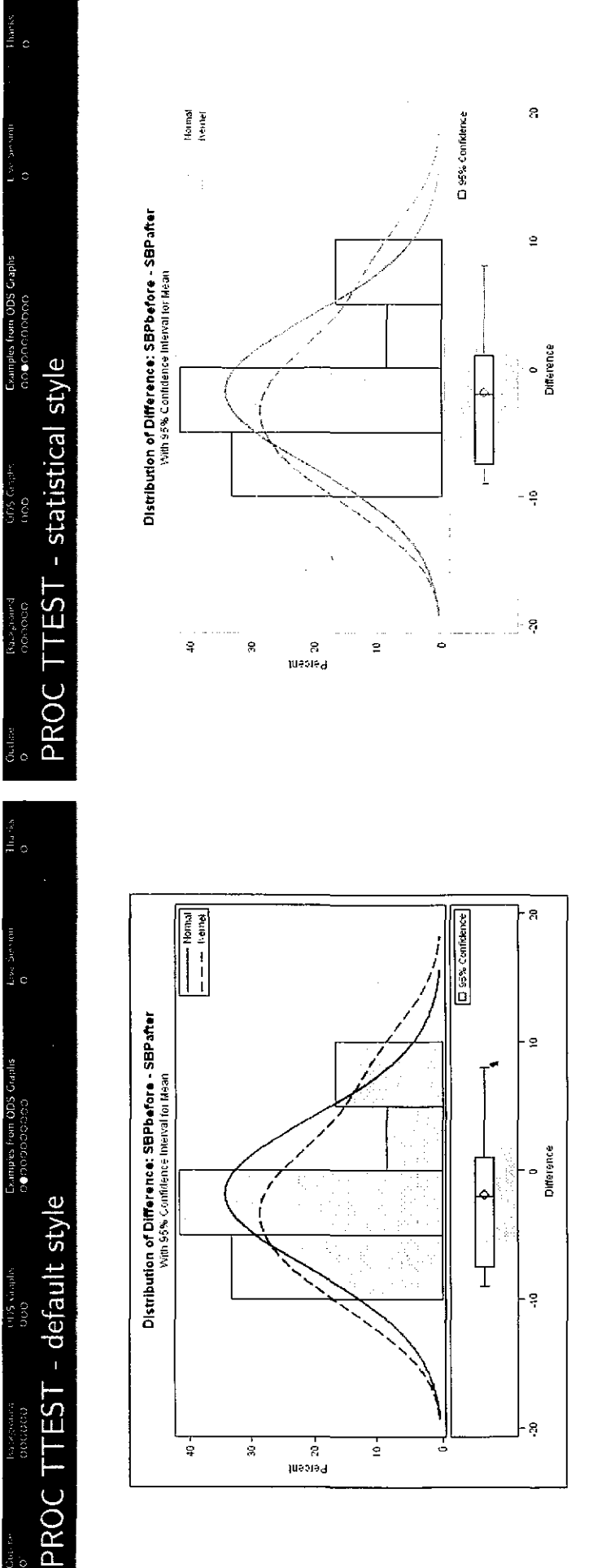

Hhark<sup>e</sup> O

005 Ger 000

Ruchard

Ш. О

Examples from ODS Graphs 0-0000000000

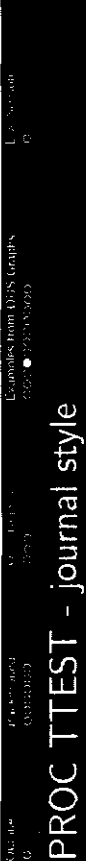

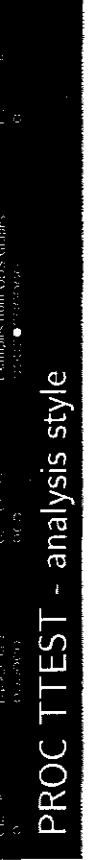

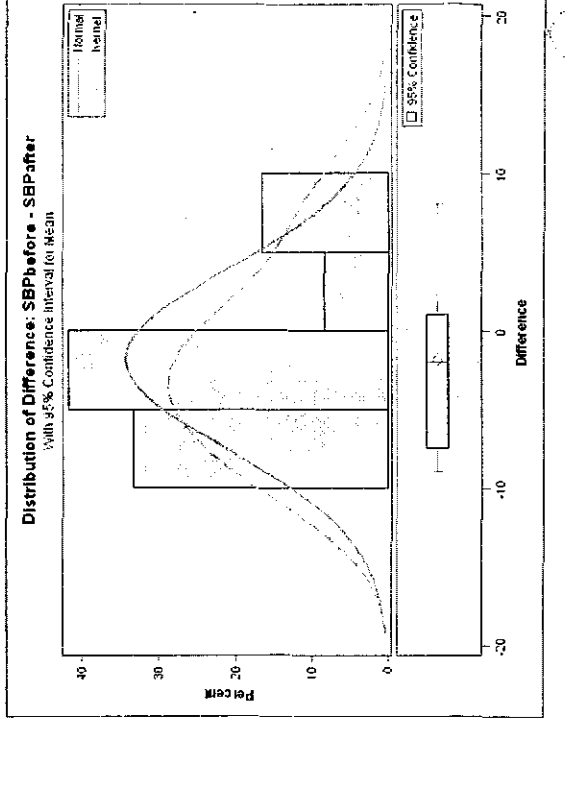

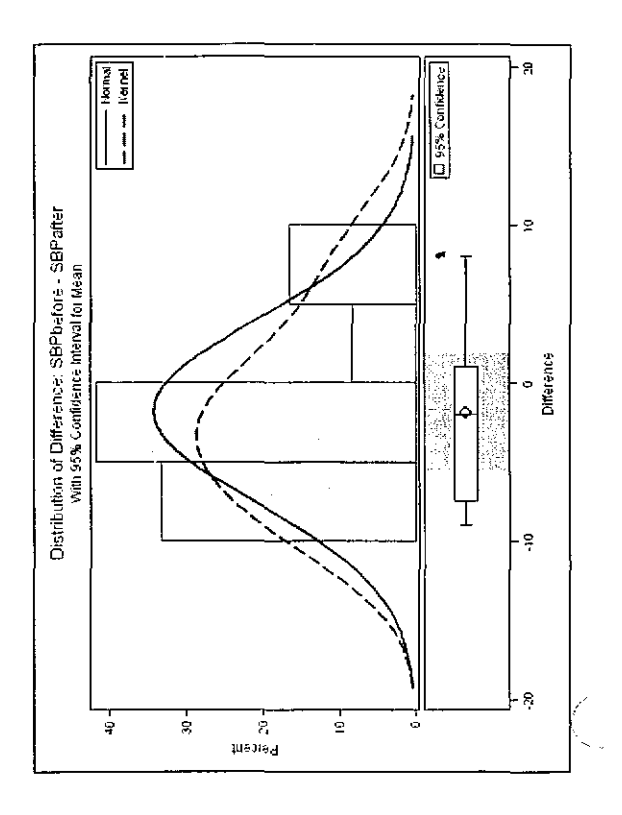

- 8

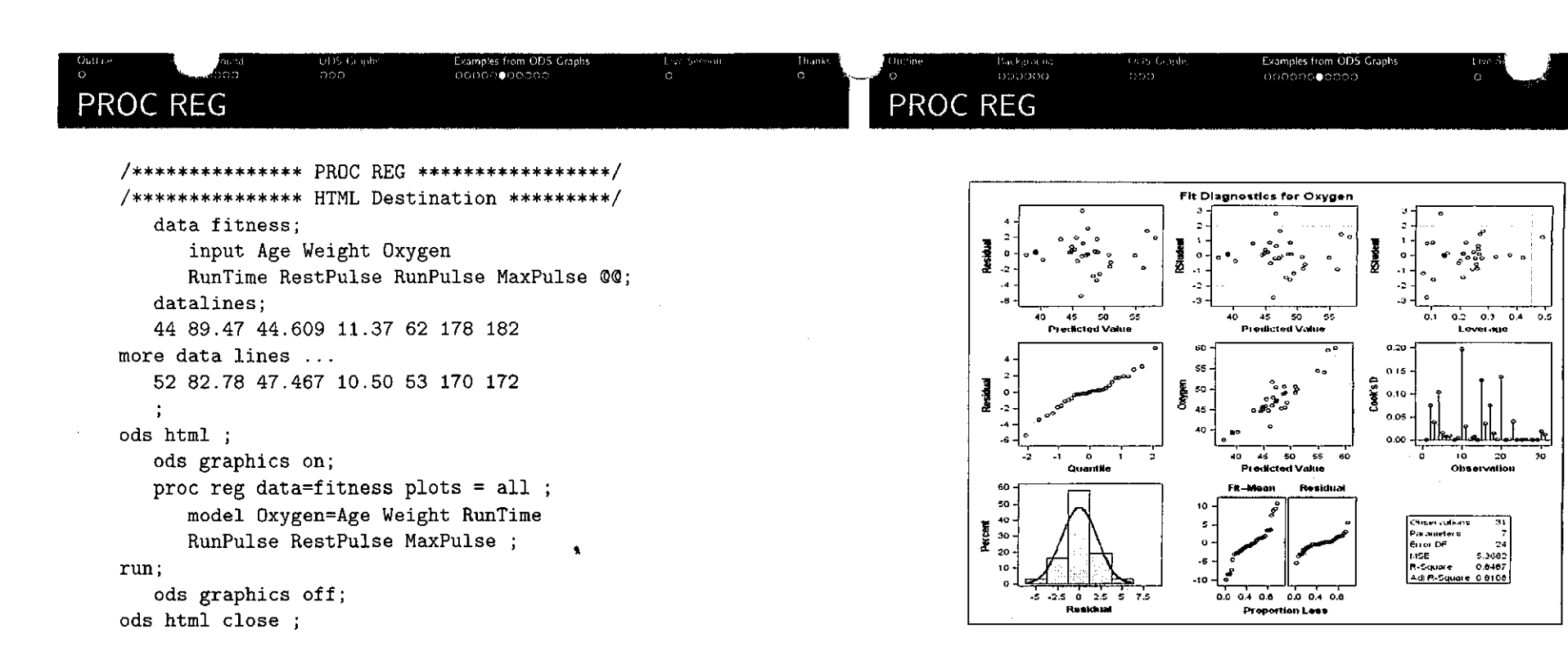

## PROC GLMSELECT

ods html close ;

# PROC GLMSELECT

Example set concluse Conalman (2000) (2000) (100) 2000 (2000) (2000) (2

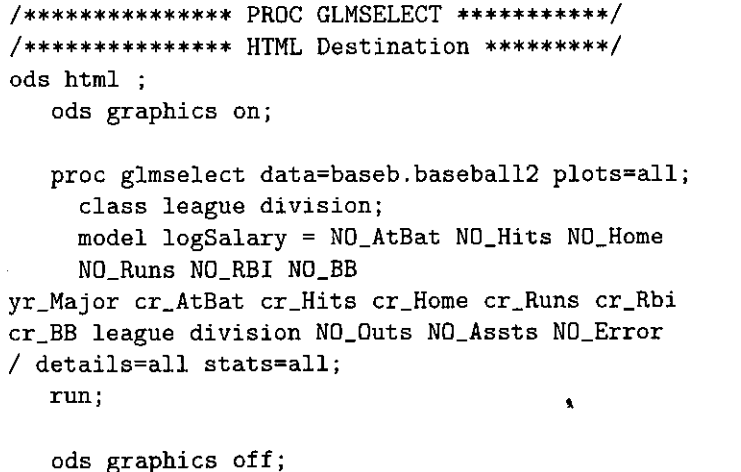

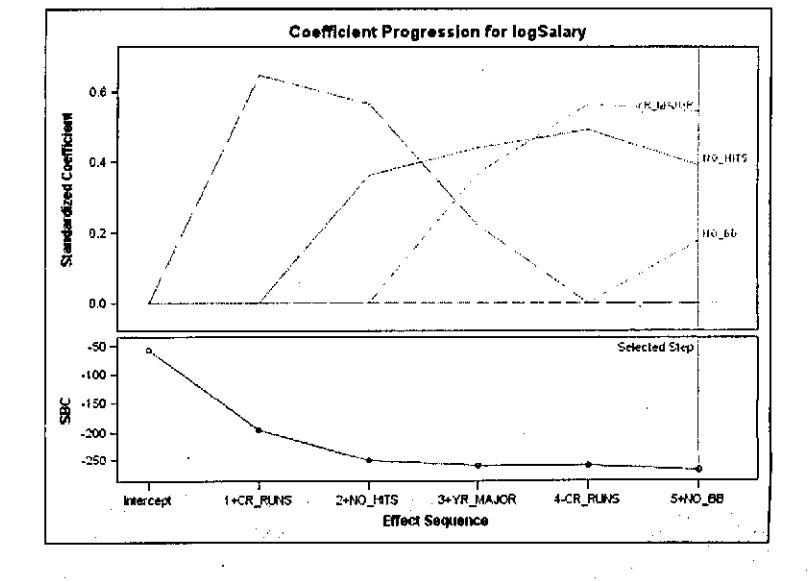

| Ontice<br>O | Background<br>000000                            | 005 Criptis<br>000                                                                                                    | Examples from ODS Graphs                                                                                 | t ve bession<br>O | fbanks<br>D | Qualine<br>© | Background<br>000000 | ODS Graphs<br>OOO | Examples from ODS Graphs                                                                                                    | Lac≫esiat<br>O |  |
|-------------|-------------------------------------------------|----------------------------------------------------------------------------------------------------|----------------------------------------------------------------------------------------------------|-------------------|-------------|--------------|----------------------|-------------------|----------------------------------------------------------------------------------------------------|----------------|--|
| PRC         | C LIFETEST                                      |                                                                                                    |                                                                                                    |                   |             | PROC         | LIFETES              | ST                |                                                                                                    |                |  |
| /<br>/<br>/ | <pre>************************************</pre> | <pre>     PROC LIF     HTML Des     on;     data=VAL;     maxtime=     Time*Censo     ;     l;     Prior Diag     off; </pre> | ETEST ************<br>tination ********/<br>ung plots=(s,ls,lls)<br>600;<br>r(1);<br>Time Kps Treatment; | **/               |             |              | 1.0                  | Produ             | Jet-Limit Survival Estimates         1         1         1         1         1         1         1         1         1         1         1         1         1         1         1         1         1         1         1         1         1         1         1         1         1         1         1         1         1         1         1         1         1         1         1         1         1         1         1         1         1         1         1         1         1         1         1         1         1         1         1         1         1         1         1 | (+ Censoled)   |  |

| Os. a s<br>O | haskyranita<br>ODODOO | 000 | a cose to ville Goala<br>0000000000 | Live Session                                                                    | Transe<br>O                               | Openie<br>O | Ki shaba<br>debeco | Vio Caole<br>000 | Cooper Ivanoles Grate<br>Cooceccoppo | Lis (arrain<br>O | Elsanks<br>• |
|--------------|-----------------------|-----|-------------------------------------|---------------------------------------------------------------------------------|-------------------------------------------|-------------|--------------------|------------------|--------------------------------------|------------------|--------------|
| Live         | Session               |     |                                     | ny y 7 555 n 655 tu mana 1655 n 19 55 da 10 10 10 10 10 10 10 10 10 10 10 10 10 | - See ald fraid and a - See solar Ardamit | Than        | <b>〈</b> 5         | r                |                                      |                  |              |

Let us run some simple models.

1

.

Thank you for coming!